1) Baixe e Instale o aplicativo VALID Credentials na Play Store:

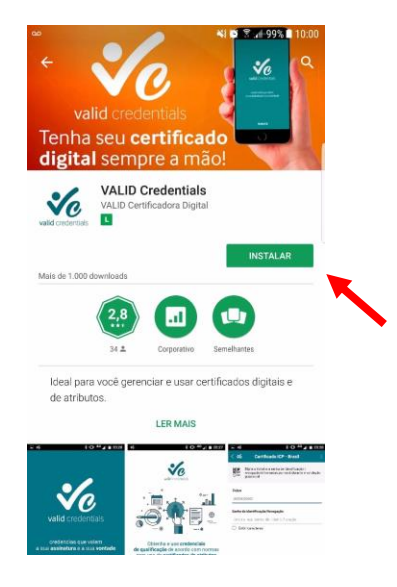

2) Abra o Valid Credentials:

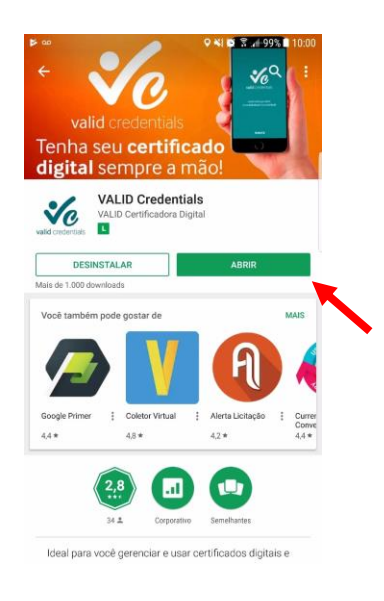

3) Clique em OK:

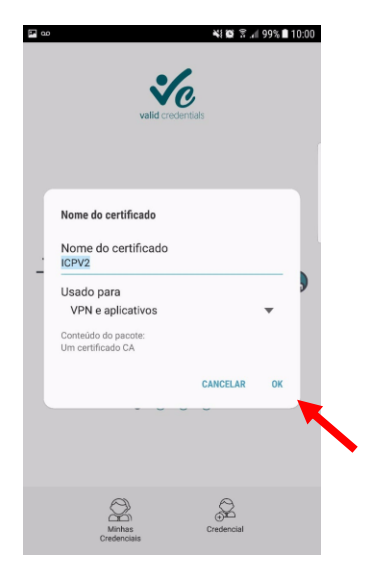

4) Role a tela para direita e clique em **Configurações**:

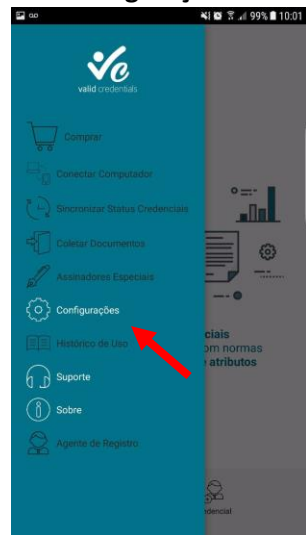

5) Clique em Funcionalidades Avançadas e ative o Modo Georeferenciamento:

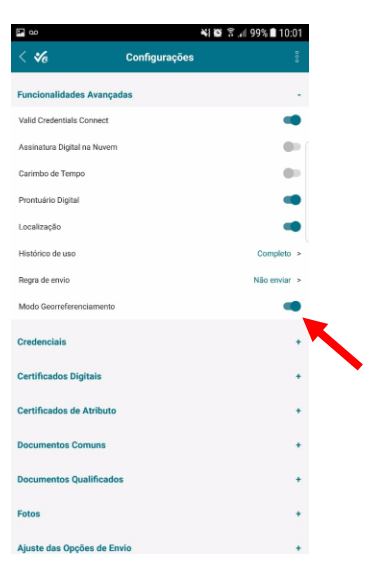

6) Volte a tela que contém as opções e clique em **Agente de Registro**:

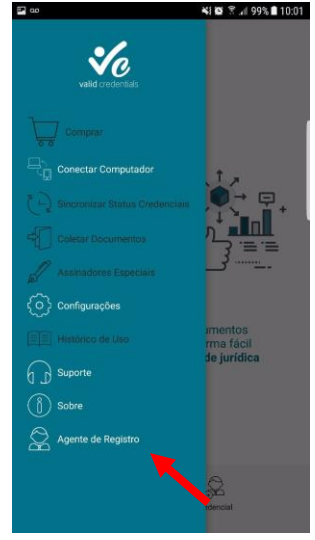

7) Clique em Nova Captura:

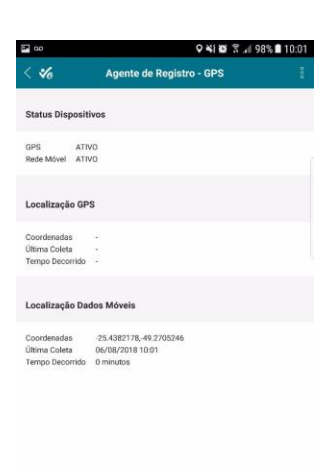

8) Dará a seguinte mensagem:

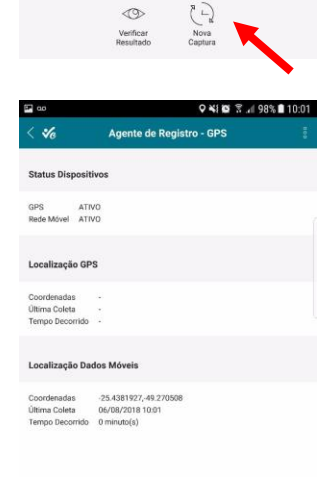

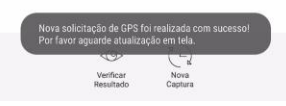

9) Lembrando sempre que o GPS/Local deve estar ativo

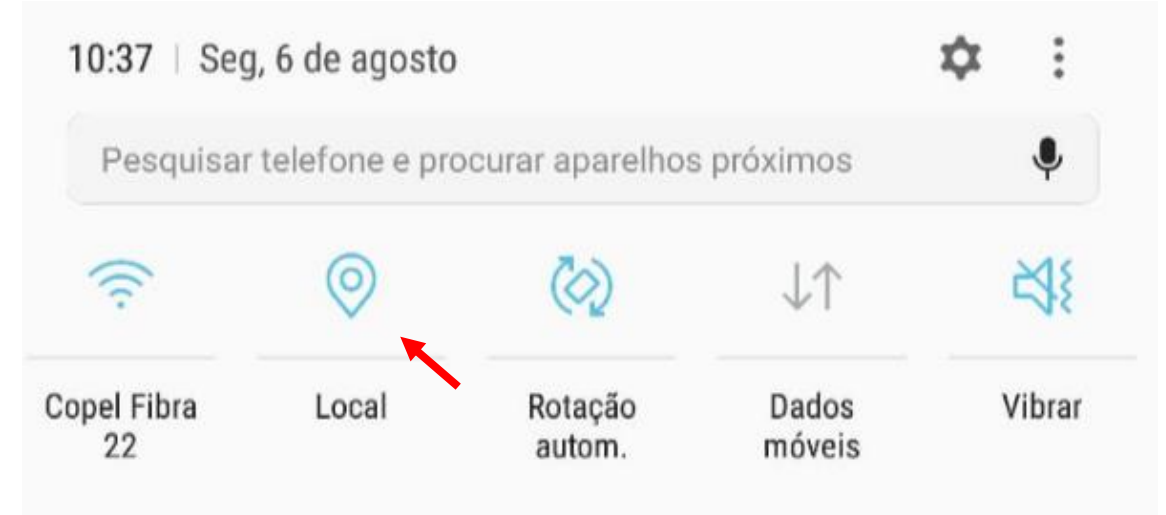

# 10) Já no computador, baixe o aplicativo no link:

## http://vcagentes.validcertificadora.com.br/preparando-uso/

| (=) 🐝 http://vcage | ingentes.validcettificadora.com.br/preparando-uso/ * Č                                                                                                    | quisa                                    | × ロ -<br>シ ☆ ☆ ©                          |
|--------------------|----------------------------------------------------------------------------------------------------|------------------------------------------|-------------------------------------------|
| Caixa de Entrada   | 🎸 Instalando o valid credentials 🗴 📑                                                                                                    |                                          |                                           |
| 👍 🔆 ATENDIMENTO VA | VALID 🧧 Conectivade 💌 📙 Consulta matrícula CEI 💌 🔤 Consulta CNH 👻 🤤 Consulta PIS 💌 🔄 Detran 💌 🔤 Links 💌 🔜 NIT 💌 📑 Receit                                                                                            | ta Federal 👻 📙 Tabela de docur           | mentos 🕶                                  |
| 🎸 valid cre        | edentials                                                                                                    | O que é                                  | Preparando Uso Passo a Passo              |
|                    | Google Play                                                                                                    |                                          |                                           |
|                    | Instalando o VALID Credentials Connect                                                                                                    |                                          |                                           |
|                    | O Valid Credentiale Connect possibilita o testo técnico entre o computador o o smartabano, carantindo o correto funcionamento do s                                                                                  | sistema de geolocalização o d            | o cabo do                                 |
|                    | dados utilizado para a leitura da informação. Sina os passos abaixo para instalar o anlicativo de maneira gratuita                                                                                                  | sistema de geolocalização e u            | o cabo de                                 |
|                    | uduos utilizado para a rendra da informação, siga os passos abaixo para instalar o aplicadivo de maneira gratuna.                                                                                                   |                                          |                                           |
|                    | Instalação                                                                                                    |                                          |                                           |
|                    | Baixe o aplicativo aqui                                                                                                    |                                          |                                           |
|                    |                                                                                                    |                                          |                                           |
|                    | Execute o arquivo vocon zlaga, exe no local em que salvou o download;     Aquardar a tela inicial abrir o bavo no betão "Sequinte":                                                                                 |                                          |                                           |
|                    | <ol> <li>Aguardar a tela inicial abrir e a que lo botao Seguinte ;</li> <li>Aguardar a tela inicial abrir e a que lo botao Seguinte ;</li> <li>Aguardar a tela inicial abrir e a que lo botao Seguinte ;</li> </ol> |                                          |                                           |
|                    | <ol> <li>Aguarde a próxima tela com local para o ícone de atalho e clique no botão "Seguinte":</li> </ol>                                                                                                    |                                          |                                           |
|                    | 5. Aquarde a próxima tela com as confirmações de todos os diretórios e atalhos a serem criados e clique no botão "Sequinte":                                                                                        |                                          |                                           |
|                    | <ol> <li>Aguarde o termino da instalação, selecione a opção reiniciar clique no botão concluir.</li> </ol>                                                                                                    |                                          |                                           |
|                    | Importante: para instalação é necessário ser o administrador do equipamento, solicite ao seu gestor técnico.                                                                                                    |                                          |                                           |
|                    |                                                                                                    |                                          |                                           |
|                    | CLICIE VALIDE E PRONTECH VALID Curréforadore Dévieil Lede Lines annovans de novem VALID S/A CNP. Levie nº 14.123 957/0001.09. + 1. posis de standiquestre Sin Autoridudes de Daviste                                | Instalações Técnicas, Instalações Técnic | ne Secundáriae ou                         |
|                    | Postos Provisórios quio funcionamento foi autorizado pelo ITI. conforme determina do DOC-ICP-03                                                                                                    | namiques recincus, insumptes recinc      |                                           |
|                    |                                                                                                    |                                          | × ×                                       |
| 🗄 🛛 Digite aqui    | jui para pesquisar 🔱 🔁 🔁 📰 🗷 😰 💁 🦧 🛪 🔕 😭                                                                                                    | 📴 🥒 🤌 🦉                                  | A ≤ C = C = C = C = C = C = C = C = C = C |

11) Execute o instalador e clique Avançar até pedir para reiniciar o computador:

| <b>A</b><br>Distances              | Annini<br>Radadic     | Estan Massar<br>13             | Spatily                  | lis surpitu             |             |                                    |                                                        |                                           |                                    |                                    |                                    |            | Host Host<br>Host Host<br>P (BRC2)<br>P (BRC2) | (A<br>(1)          | Logen<br>Hollorstage 1<br>Hellerstage 1<br>Hellerstage |                           | COMMENT:<br>DE COMP        |
|------------------------------------|-----------------------|--------------------------------|--------------------------|-------------------------|-------------|------------------------------------|--------------------------------------------------------|-------------------------------------------|------------------------------------|------------------------------------|------------------------------------|------------|------------------------------------------------|--------------------|--------------------------------------------------------|---------------------------|----------------------------|
| ikite<br>Gampulialas               | ر<br>مارینطالغازواقا  | jeen j                         | سالالتوريني ويتا         | Anio Clicko<br>Anifecto |             |                                    |                                                        |                                           |                                    |                                    |                                    |            |                                                | 1 <u>8</u> .<br>56 | inene)<br>Xane)<br>Mitegia                             |                           | CAR AR<br>SING.            |
| itele                              | fo<br>toogle<br>theme | Juc mada<br>VOC mada<br>playar | Stöllme tted<br>B        | Rotecolock<br>Copil     | 15          | VALID Cred<br>Selecione<br>Onde VA | lentials Conn<br>o Local de D<br>LID Credentia         | ect - Progran<br>estino<br>ls Connect dev | na de Instalaç<br>re ser instalado | ăo<br>5?                           |                                    | ×          |                                                |                    |                                                        |                           | Vieleis                    |
| d)<br>Ucelo                        | Pagitelia<br>Weber    | lisitererada<br>finilarera     | ialeosofi<br>ialgo       |                         |             | Para con<br>clique en              | O Programa d<br>pasta.<br>tinuar, dique d<br>Procurar. | de Instalação ir<br>em Avançar. Si        | nstalará VALID<br>e você deseja    | Credentials Con<br>escolher uma pa | nect na seguinte<br>sta diferente, |            |                                                |                    |                                                        |                           |                            |
| Vinteine<br>Vinteine<br>Errencen   | Mailubhya<br>Chanc    | Bellice<br>Gillice             | Mittal<br>(dandVine      |                         |             | C:\Prog                            | ram Files\VALI                                         | D Credentials (                           | Connect                            |                                    | Procurar                           |            |                                                |                    |                                                        |                           | 12. bindo<br>Faiscio       |
| Havaditas                          | A DEF                 | Assistante                     | <b>Bolice</b><br>Credita |                         |             | São nece                           | essários pelo n                                        | nenos 0,7 MB d                            | le espaço livre                    | em disco.                          |                                    |            |                                                |                    | <u>। सन</u><br>जन्म                                    | Ka<br>Liūnoda<br>likucēta | X<br>16. bitche<br>bittele |
| <b>CE</b><br>Reinclide<br>Controle | S                     | (Winderlyp)                    | elfencade                |                         |             |                                    |                                                        |                                           |                                    | Avan                               | çar > Canc                         | celar      |                                                |                    |                                                        |                           |                            |
| Combas<br>Ame                      |                       | U                              | <b>L</b>                 |                         | Talificanes | <b>D</b><br>Rendlices              | <b>I</b><br>Inventante                                 | Un Beenna                                 | itos tichem                        | Lanto Datita                       | Citacopti<br>Macoptia              | p- Manver  |                                                |                    |                                                        |                           |                            |
| # C                                | ) Digite aq           | ui para pes                    | quisar                   | Į.                      | Ħ           | é 🖬                                |                                                        | ×11 📴                                     | 01                                 | 9 🧠                                | <b>*</b> S                         | <u>n</u> . |                                                | SEN<br>R ~ 1       |                                                        | OR 10:<br>TB2 06/08       |                            |

#### 12) Reinicie a máquina:

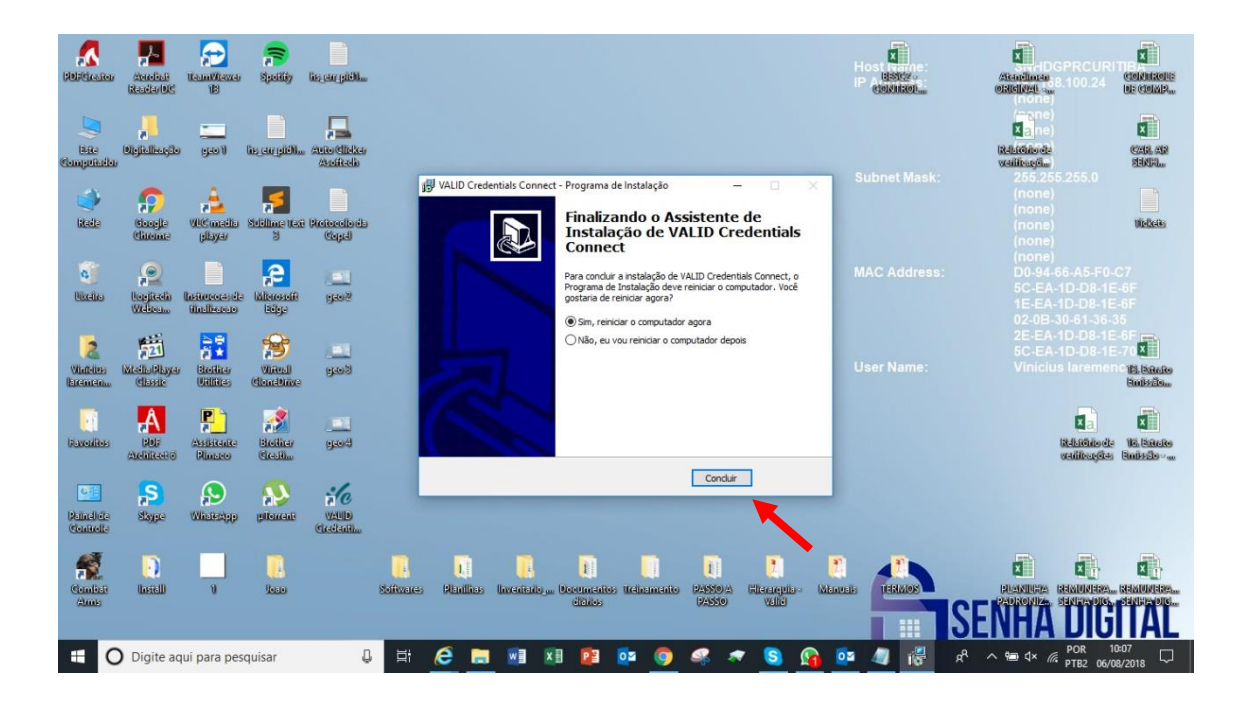

13) Abra o Valid Credentials no PC:

| <b>A Constant</b>      | Anolisi<br>RadarDC       | TeamViewer<br>18                                                                                                    | Spatity                | liggen gildlau            |                                                  |                                                          | Ho:<br>IP (                       | National States | Attendence<br>Officiation<br>Officiation           | CIERMANI:<br>B: COMP                               |
|------------------------|--------------------------|----------------------------------------------------------------------------------------------------|------------------------|---------------------------|--------------------------------------------------|----------------------------------------------------------|-----------------------------------|-----------------|----------------------------------------------------|----------------------------------------------------|
| Este<br>Computado      | Digitalioogilo<br>I      |                                                                                                    | lite can galeli        | Anto Clicker<br>Assisteda |                                                  |                                                          |                                   |                 | (none)<br>Zane)<br>Rebrande<br>venikagia           | CAR AR                                             |
| Nede                   | <b>Souge</b><br>Chiente  | vic maila<br>pilayar                                                                                                    | Sublime that<br>B      | Retector da<br>Capiti     | VALID Credentials Connect                        | Bluetooth WiFi<br>Conectar novo dispositivo mõvel Conect | tar ao dispositivo móvel.         | net Mask:       |                                                    | 102246                                             |
| 0<br>Licelio           | Conficeia<br>Weber       | (hateroas de<br>finilieaeae                                                                                                    |                        | 2002<br>2004              | SNHDGPRCURITIBA13                                | Consultar dispositivos pareados 🧧                        |                                   | Address:        |                                                    |                                                    |
| Vintenes<br>Exement    | Micila Physic<br>Classic | Bolice                                                                                                    | Vintral<br>Clanability | ا <b>لکار</b><br>6مو      | Usuário: Vinícius laremenco<br>DESCONECTADO<br>- | Informações do Sistema - MODO GE<br>-<br>-               | EO (GPS) 949                      | ·Name:          |                                                    | 35<br>1-617<br>1-7 ( X<br>2-12) Sanato<br>Santosto |
| (Faxenites             | Pole<br>Addition of the  | Aspitente<br>Pinceo                                                                                                    | Biełkier<br>Creski     | LEL<br>Boog               | Código de Conexão                                |                                                          |                                   |                 | Rebinnod:<br>seditosgae                            | 16 Balaite<br>Balizia-a                            |
| Banal da<br>Chantal da | S<br>Stagge              | Solution (Solution Solution So | stowenti<br>pitowenti  | VALID<br>VALID            |                                                  | Fowers                                                   | ed by VALID CERTIFICADORA DIGITAL |                 |                                                    |                                                    |
| Combat                 |                          | ij                                                                                                    | Jean                   |                           | Soitvares Plantinas Inventario,                  | Occumentos Treinzmento (2550/2) (<br>dianos (2550)       | Filerangulo - Milaneais<br>Valio  | S               | PLANERA REMOVERAL<br>PLANERA REMOVERAL<br>ENHA DIG | NRAUDAERA<br>Stanification                         |
|                        | Digite aq                | ui para pes                                                                                                    | quisar                 | Ą                         | H 🧀 🔚 🖬 🛛                                        | 💷 🔯 🧔 🧟 🛪                                                | 🔇 🔕 🖉                             | 🦸 🔛 R           | へ 響 4× 記 POR 1                                     | 0:40<br>08/2018 💭                                  |

14) Conecte o celular na máquina via USB, ara as configurações do celular e pesquise por **Ancoragem USB** e a ative como as imagens abaixo:

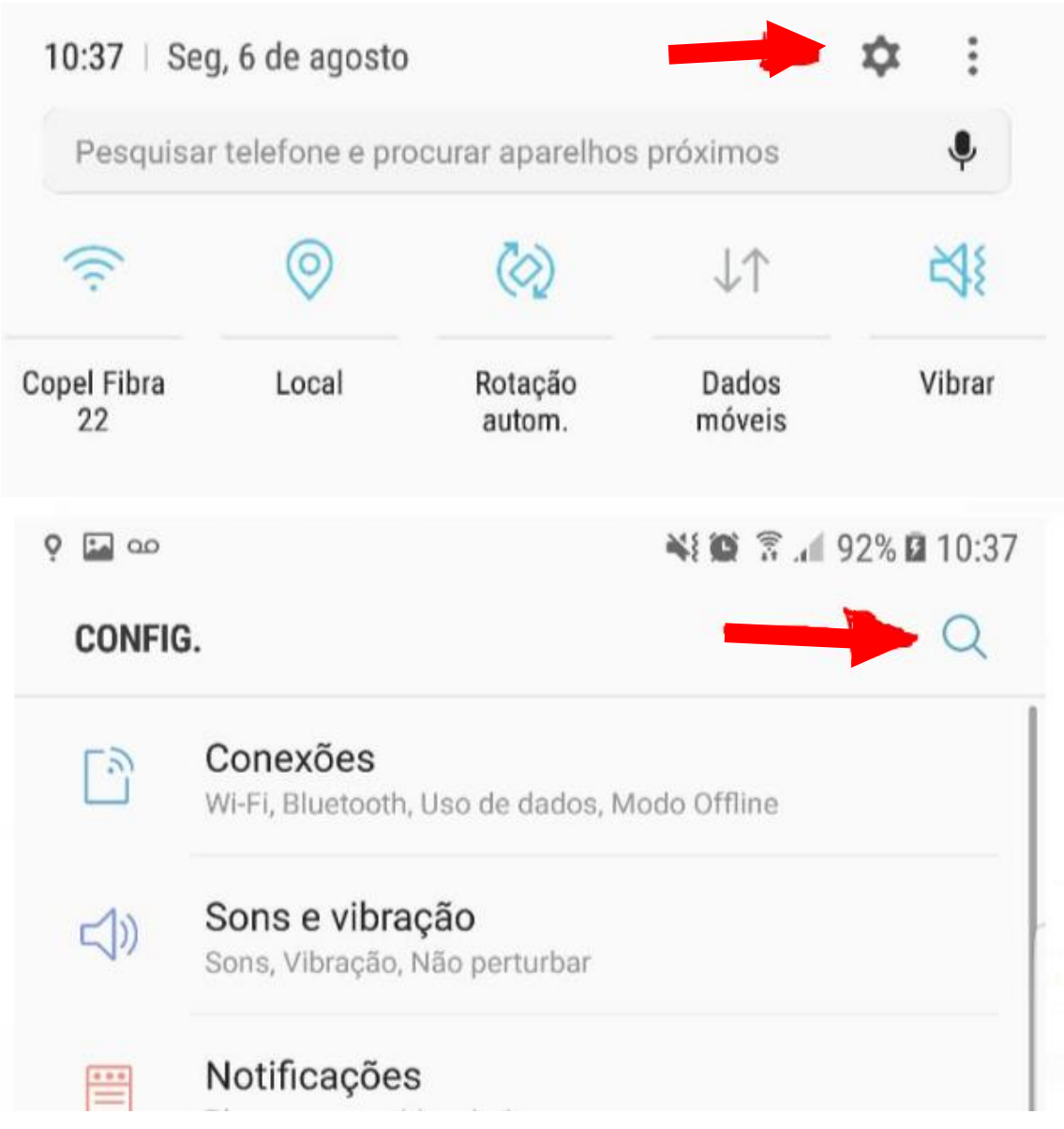

| OPÇŐ                           | ES DO DESENVOLVEDOR                                                        |                                         |
|--------------------------------|----------------------------------------------------------------------------|-----------------------------------------|
| Dep<br>0 mo                    | uração de USB<br>ado de depuração é iniciado quand                         | do o USB é conectado.                   |
| Rev                            | ogar autorizações depura                                                   | ção USB                                 |
| <b>Veri</b><br>Verifi<br>preju | ficar aplicativos via USB<br>que os aplicativos instalados da A<br>dicial. | ADB/ADT por comportamento               |
| Con                            | figuração USB                                                              |                                         |
| Imp<br>Impe                    | edir rotas áudio USB<br>dir o roteamento automático de á                   | udio nos periféricos <mark>USB</mark> . |
| CONE                           | XÕES > ANCORAGEM E ROTEADOR                                                | WI-FI                                   |
| Anc                            | oragem via USB                                                             |                                         |
| CONE                           | XÕES > MAIS CONFIGURAÇÕES DE                                               | CONEXÃO > MIRRORLINK                    |
| Con                            | ectar ao carro p/ USB                                                      |                                         |
|                                |                                                                            |                                         |

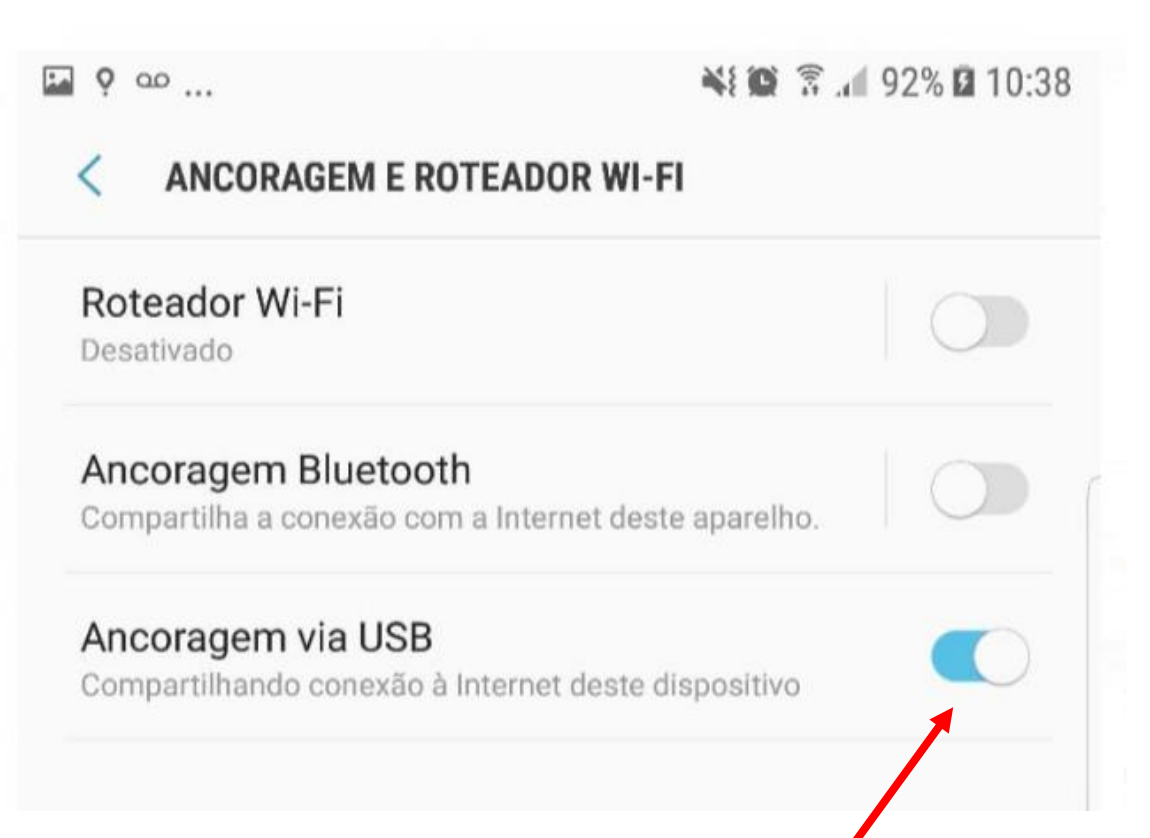

#### 15) Clique no local indicado:

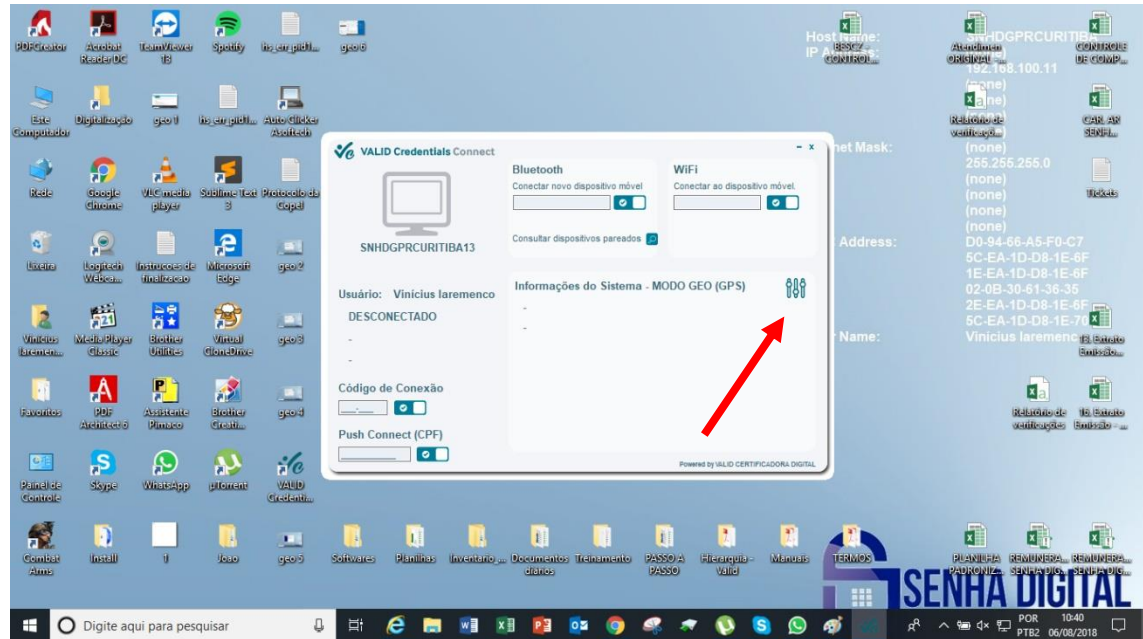

16) Clique em Scan:

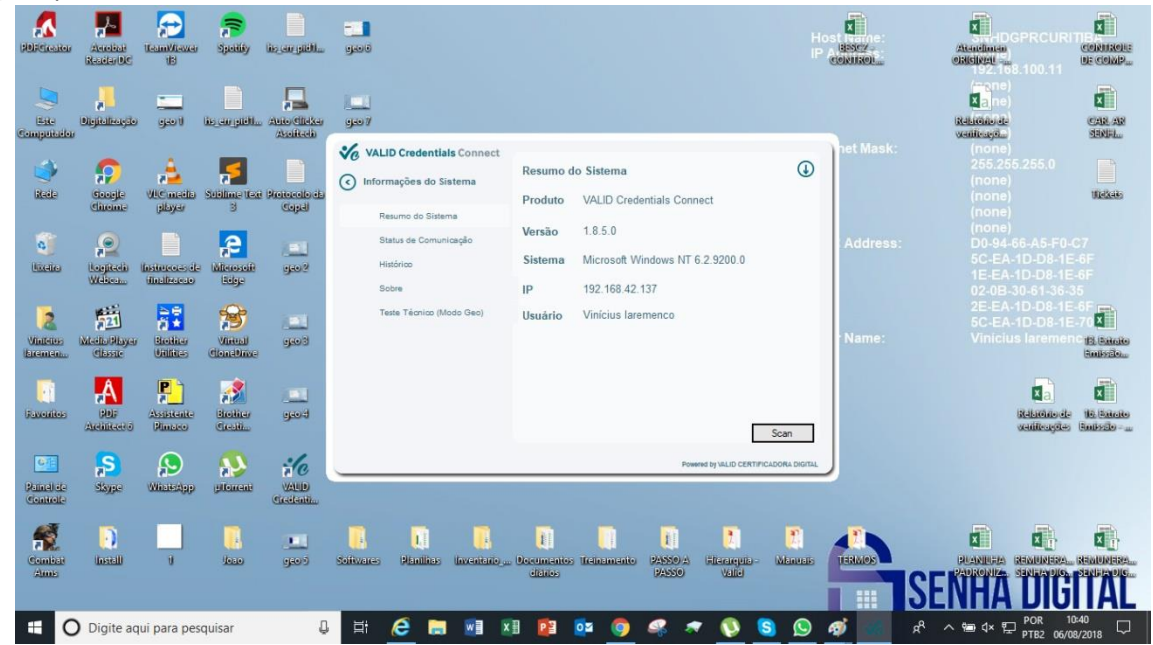

### 17) Clique em Obter Localização:

| A Constant                    | Annian<br>R-adarDC      | teant/fexer<br>13             | Specify               | سالغلو بندرينا           |                                                                      |                                                                               | Host hame:<br>IP A Base 2-3:<br>Control | Atadimes<br>osticizet 192, 168, 100, 11               |
|-------------------------------|-------------------------|-------------------------------|-----------------------|--------------------------|----------------------------------------------------------------------|-------------------------------------------------------------------------------|-----------------------------------------|-------------------------------------------------------|
| Este<br>Computation           | Digitalioagilo          | <br>1                         | lis cu pieli          | Auto Clicker<br>250ikeli | 9.007                                                                |                                                                               |                                         | Religio de CAR AN<br>Ventrege. SENEL                  |
| stale                         | Gaarje<br>Gaarje        | VIC media<br>player           | Stöllme text          | Retereto da<br>Copal     | VALID Credentials Connect  Informações do Sistema  Resumo do Sistema | Teste Técnico<br>Status de Conexão<br>Celular Desconectado                    | net Mask:                               | (none)<br>255.255.255.0<br>(none)<br>(none)<br>(none) |
| G)<br>Uzeko                   | P<br>Logicola<br>Webca  | liniteretas de<br>dinálização |                       | <u>اتا</u><br>2مو        | Status de Comunicação<br>Histórico<br>Sobre                          | Localização GPS<br>Coordenadas -<br>Última Coleta -                           | Address:                                |                                                       |
| Viniteres<br>Encemen          | Maila Physic<br>Chastic | Booline<br>Unifice            | Vinteal<br>Clanabinge | العلي)<br>ويون           | Teste Técnico (Modo Geo)                                             | Tempo Decorrido -<br>Localização Rede<br>Coordenadas -                        | <sup>-</sup> Name:                      | 2E-EA-1D-D8-1E-6F<br>5C-EA-1D-D8-1E-70                |
| Faxeditos                     | DEF<br>ACHIERCOR        | Assistante<br>Pinceo          | Bioliter<br>Creati    | gao d                    |                                                                      | Ultima Coleta -<br>Tempo Decorrido -<br>Obter Localização Verificar Resultado |                                         | Relation to Statesto<br>addieugdes Ballscho-a         |
| Grie<br>Painel de<br>Controle | Same                    | (Winterdapp                   | ettemente             | VALD<br>Cardenti.        |                                                                      | Powerke by VALID CERTIFICADORA DI                                             | 5731                                    |                                                       |
| Combat<br>Alme                | Install                 | Ű                             | Jean                  | 900)                     | Solitvares Plantitias Inventorioj                                    | Bocumiantos Ticinamianto (2550) // Elicaregus-<br>díbilos Velici              |                                         | PLANUERA REMOVERAL REMOVERAL                          |
|                               | ) Digite aq             | ui para pes                   | quisar                | Q                        | H 🩋 🗔 🗐                                                              | XI 😰 💁 🧔 🐗 🛪 🔇 S                                                              | k Q                                     | <sup>R</sup> ∧ 10:49<br>→ 10:49<br>PTB 06/08/2018 □   |

18) Ele dará a seguinte mensagem e aparecerá os mesmos dados que aparecem no celular:

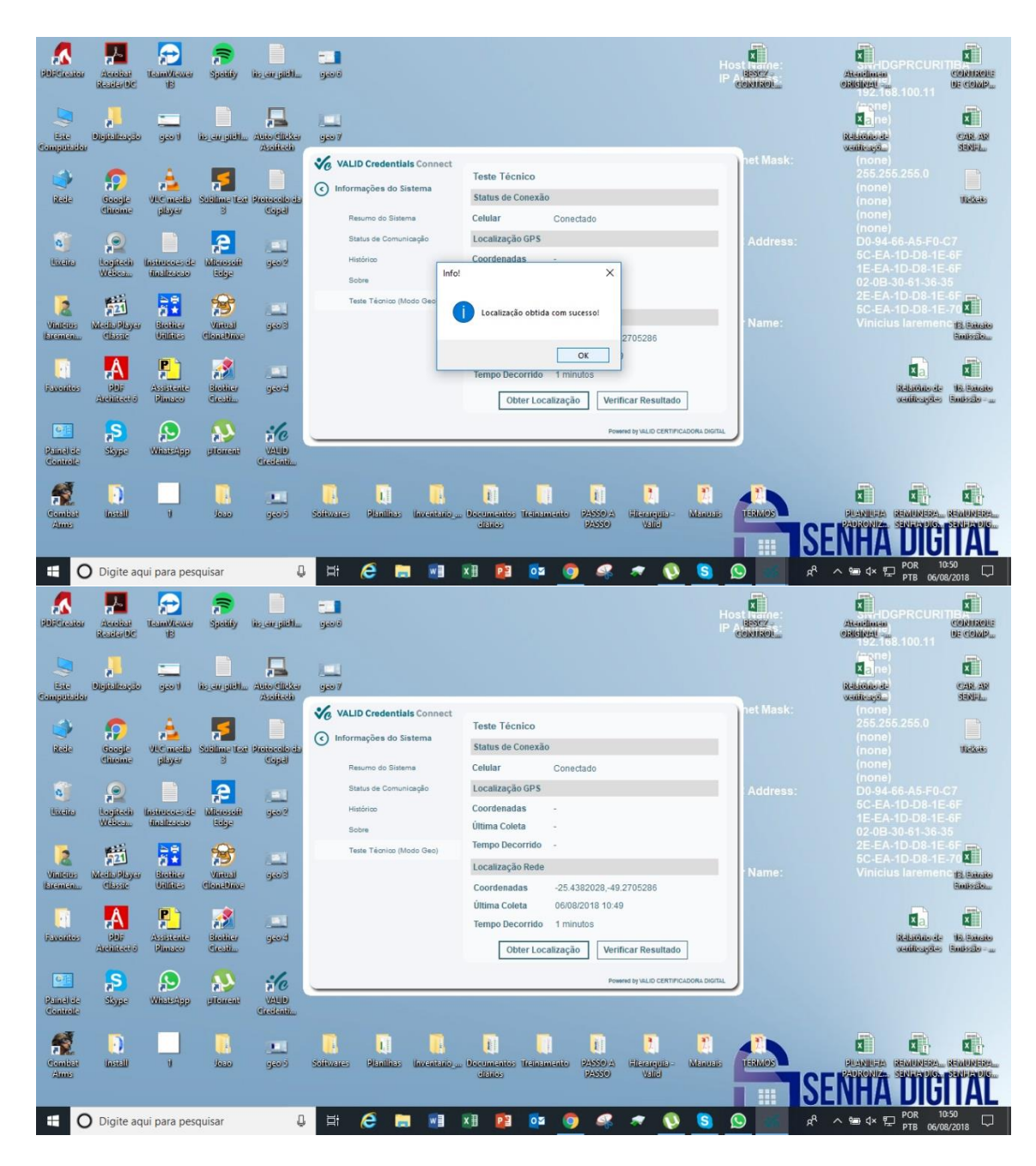